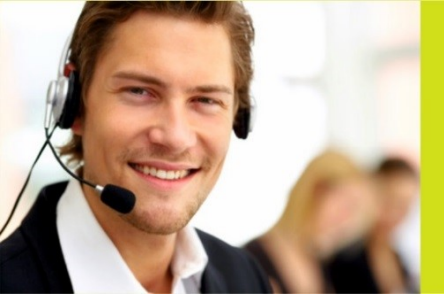

www.stundner.info

**STUNDNER** Bürotechnik

DRUCKEN | KOPIEREN | SCANNEN | FAXEN

## Ruhemodus deaktivieren bei A4 Kyocera Druckern

- 1. Prescribe Datei auf USB-Stick speichern.
  - Link: siehe unten
- 2. Kontrolle auf der Service Statusseite, ob Parameter I5 auf 1 steht!
- 3. USB-Stick am Drucker anstecken und Datei direkt am Drucker "drucken".
- 4. Kontrolle auf der Service Statusseite, ob Parameter I5 auf 0 steht! (0 = AUS)

## Barcodemodul updaten bei A4 Kyocera Druckern

- 5. Prescribe Datei auf USB-Stick speichern.
  - Link: siehe unten
- 6. Umbau SD Barcodemodul
- 7. USB-Stick am Drucker anstecken und Datei direkt am Drucker "drucken".
- 8. Testlauf mit Kunden ob ALLE Barcodes/QR Codes aus ALLEN Programmen einwandfrei funktionieren!

Link zu den Prescribe Dateien:

Bürotechnik STUNDNER | Berchtesgadner Str. 36 | 5020 Salzburg | tel. 0662 822866 | <u>office@stundner.at|www.stundner.info</u> Dokument: 48887\_**3-**